# HP Media Center PC Start Here

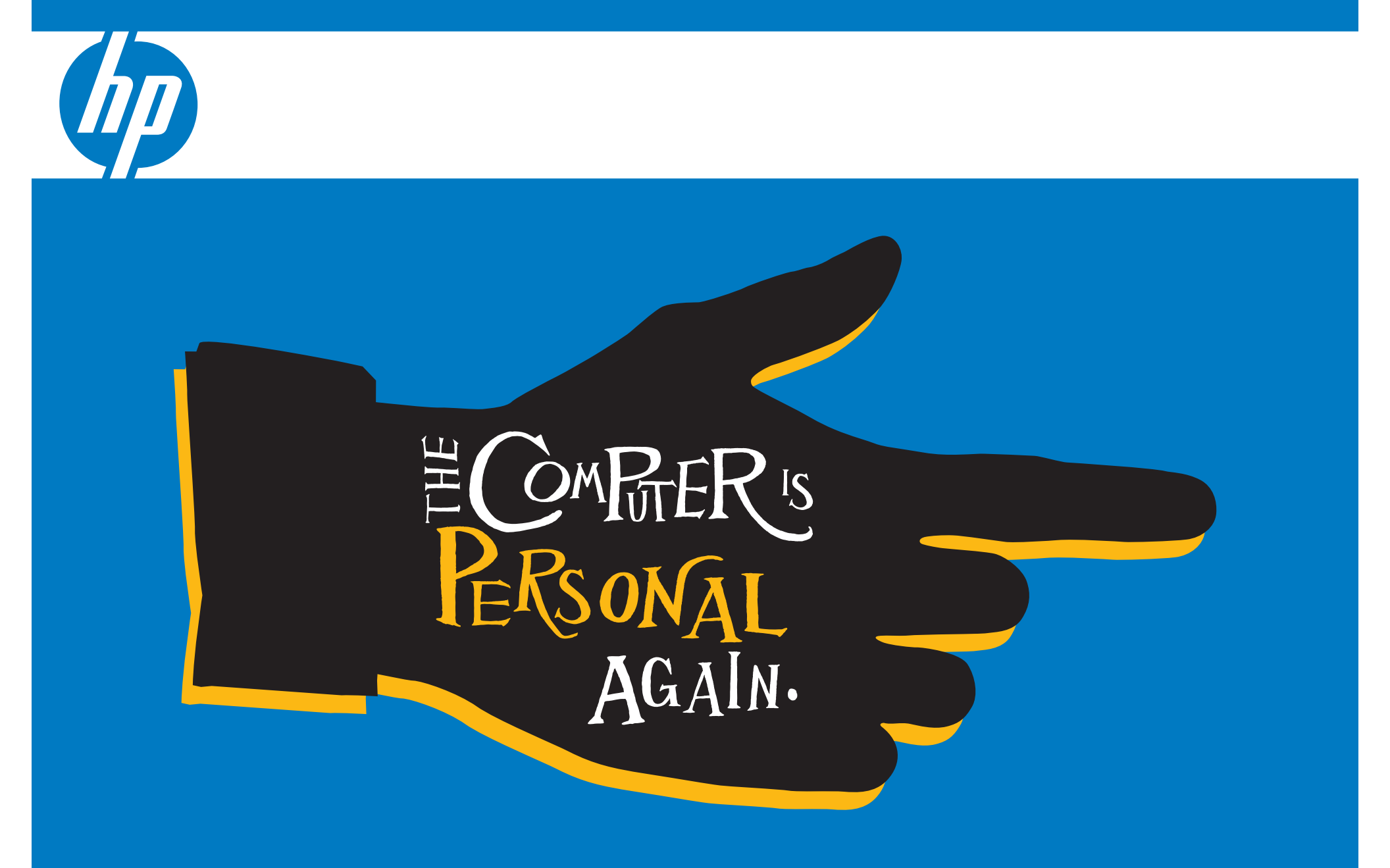

## What's in the Box?

| Included                                   |  |                                                         |  |  |
|--------------------------------------------|--|---------------------------------------------------------|--|--|
| HP Media Center PC                         |  | FM antenna                                              |  |  |
|                                            |  | Modem cable                                             |  |  |
| Keyboard, mouse,<br>wireless receiver      |  | <b>Remote IR cable</b><br>(1 or 2, select models only)  |  |  |
| Documentation                              |  | Composite video cable                                   |  |  |
|                                            |  | Analog video cable<br>(select models only)              |  |  |
| IR remote control plus<br>two AA batteries |  | <b>TV coaxial cable</b><br>(1 or 2, select models only) |  |  |
| Remote sensor                              |  | <b>AC power cable</b><br>(110–240V∿, 50–60 Hz)          |  |  |

| Not Included<br>(may need to purchase)              |  |                         |  |  |
|-----------------------------------------------------|--|-------------------------|--|--|
| <b>Coaxial splitter</b><br>(select models only)     |  | DVI cable               |  |  |
|                                                     |  | RCA Y cable             |  |  |
| <b>Wireless LAN antenna</b><br>(for extended range) |  | Extra TV coaxial cables |  |  |
|                                                     |  | S-video cable           |  |  |

# Installation Overview

### **Set Up Your PC** – Complete All 5 Steps:

| 1. | Initial Setupa) Connect Keyboard and Mouseb) Connect FM Antennac) Set Up Remote Control | 2<br>3<br>3    |
|----|-----------------------------------------------------------------------------------------|----------------|
| 2. | Audio                                                                                   |                |
| 3. | Video                                                                                   | 13             |
| 4. | TV Signal Sources                                                                       |                |
| 5. | Final Setup<br>a) Internet Connection<br>b) Power On<br>c) Software Setup               | 25<br>26<br>27 |

### **Keyboard and Mouse**

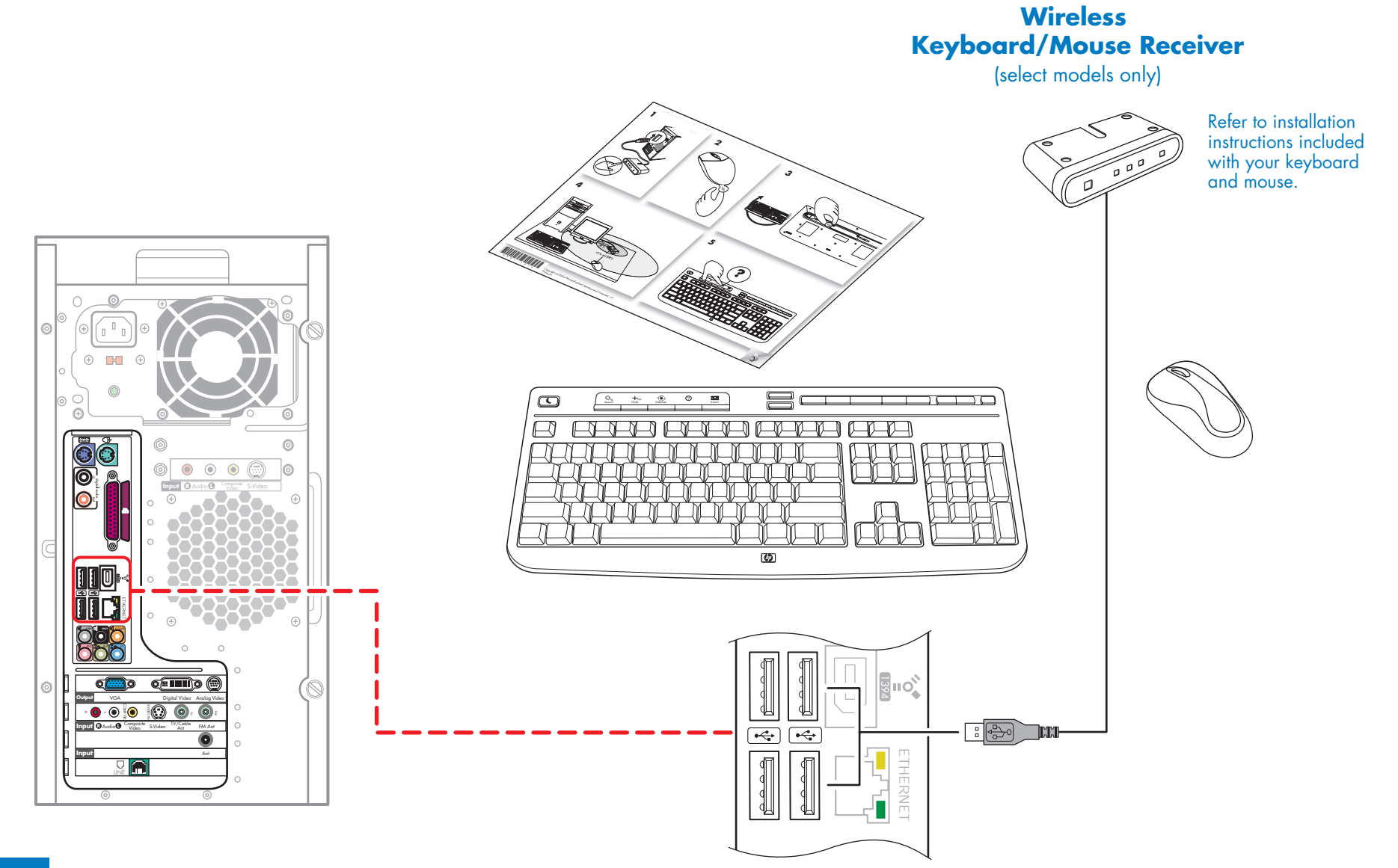

### **FM Antenna and Remote Control**

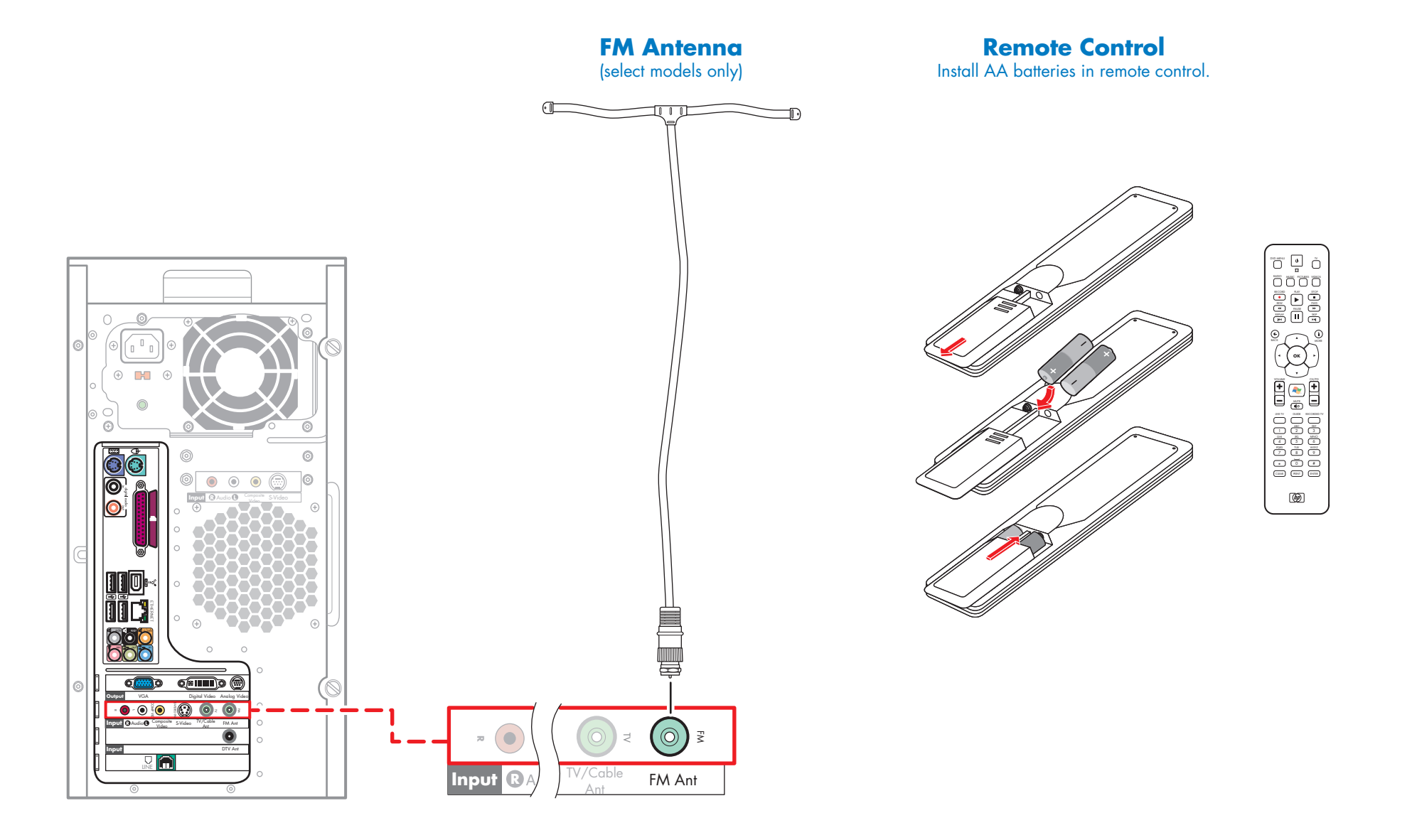

### Audio – Choose Your Configuration

#### 1 Choose your PC

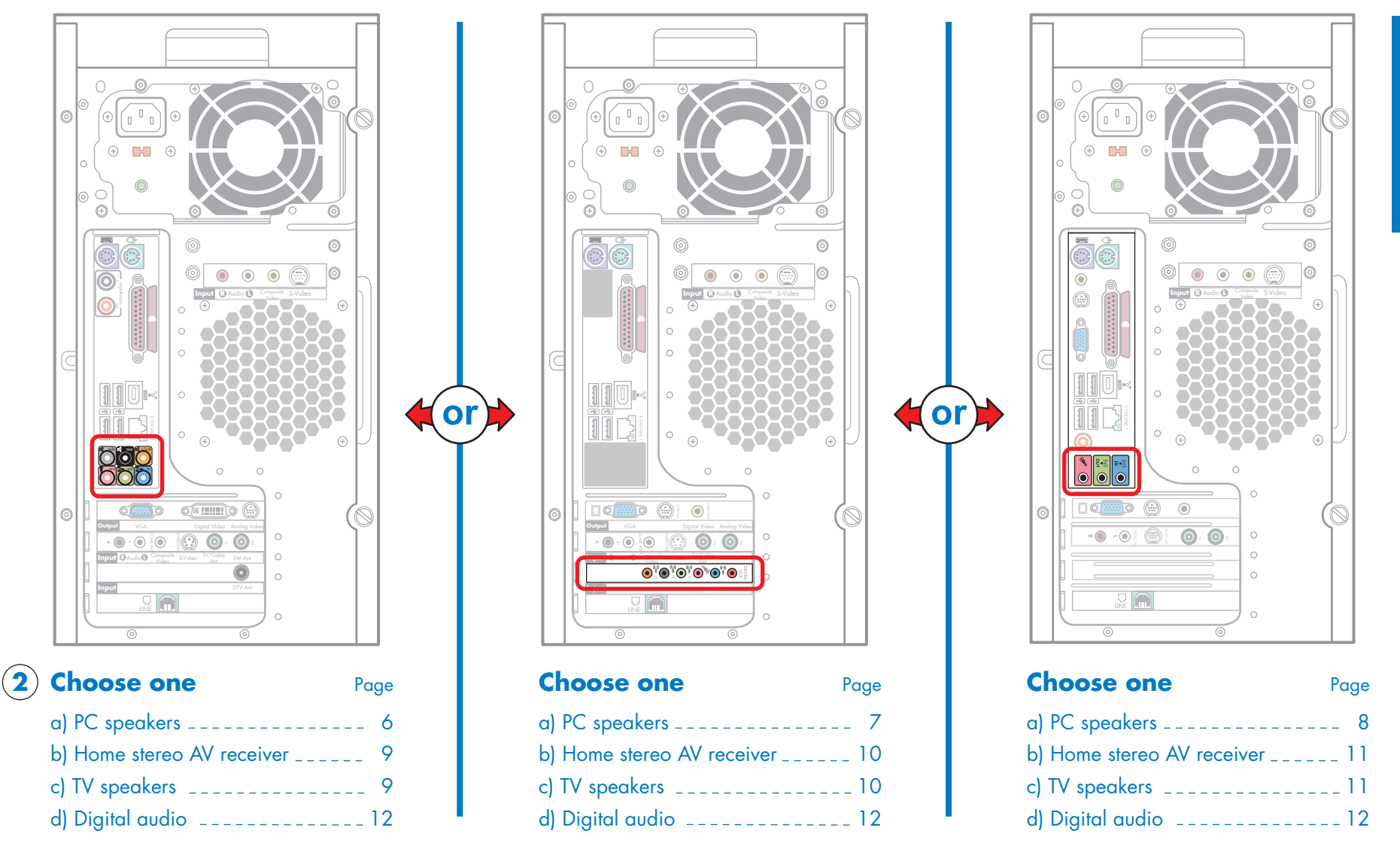

Audio

### Audio – PC Speakers

Select only one audio option, then proceed to video.

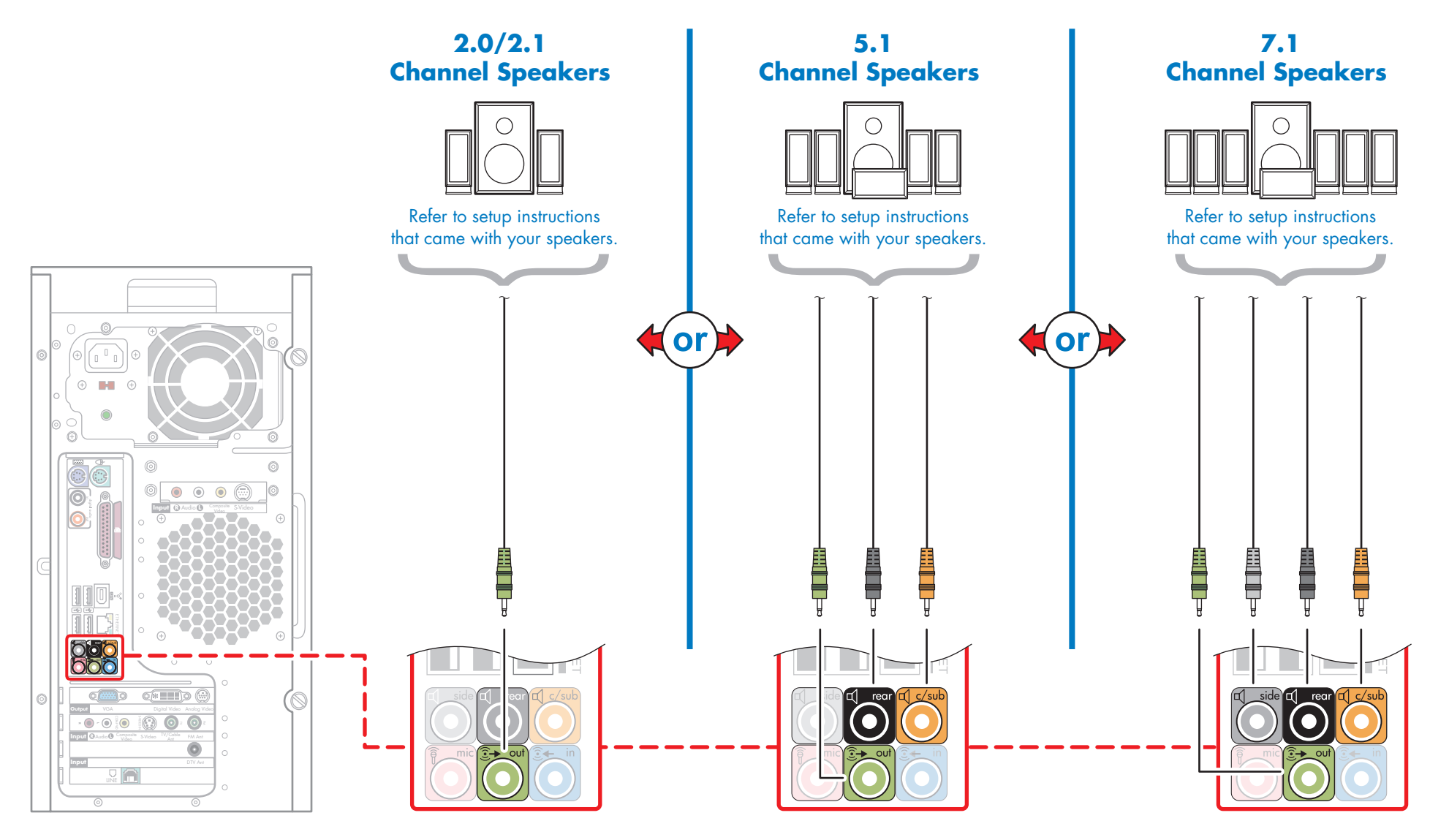

When you are done with audio, proceed to video.

### Audio – PC Speakers

Select only one audio option, then proceed to video.

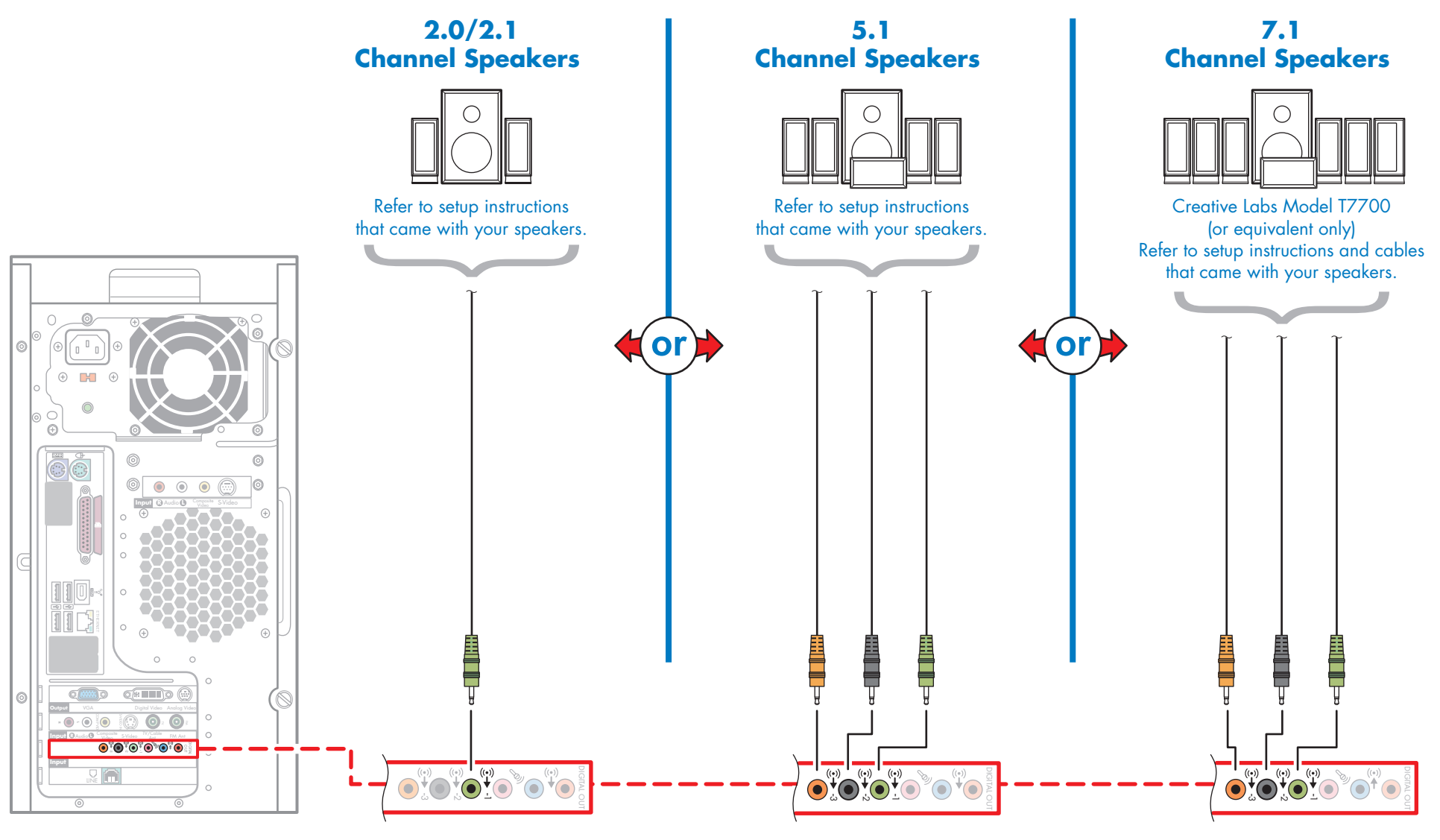

When you are done with audio, proceed to video.

### Audio – PC Speakers

Select only one audio option, then proceed to video.

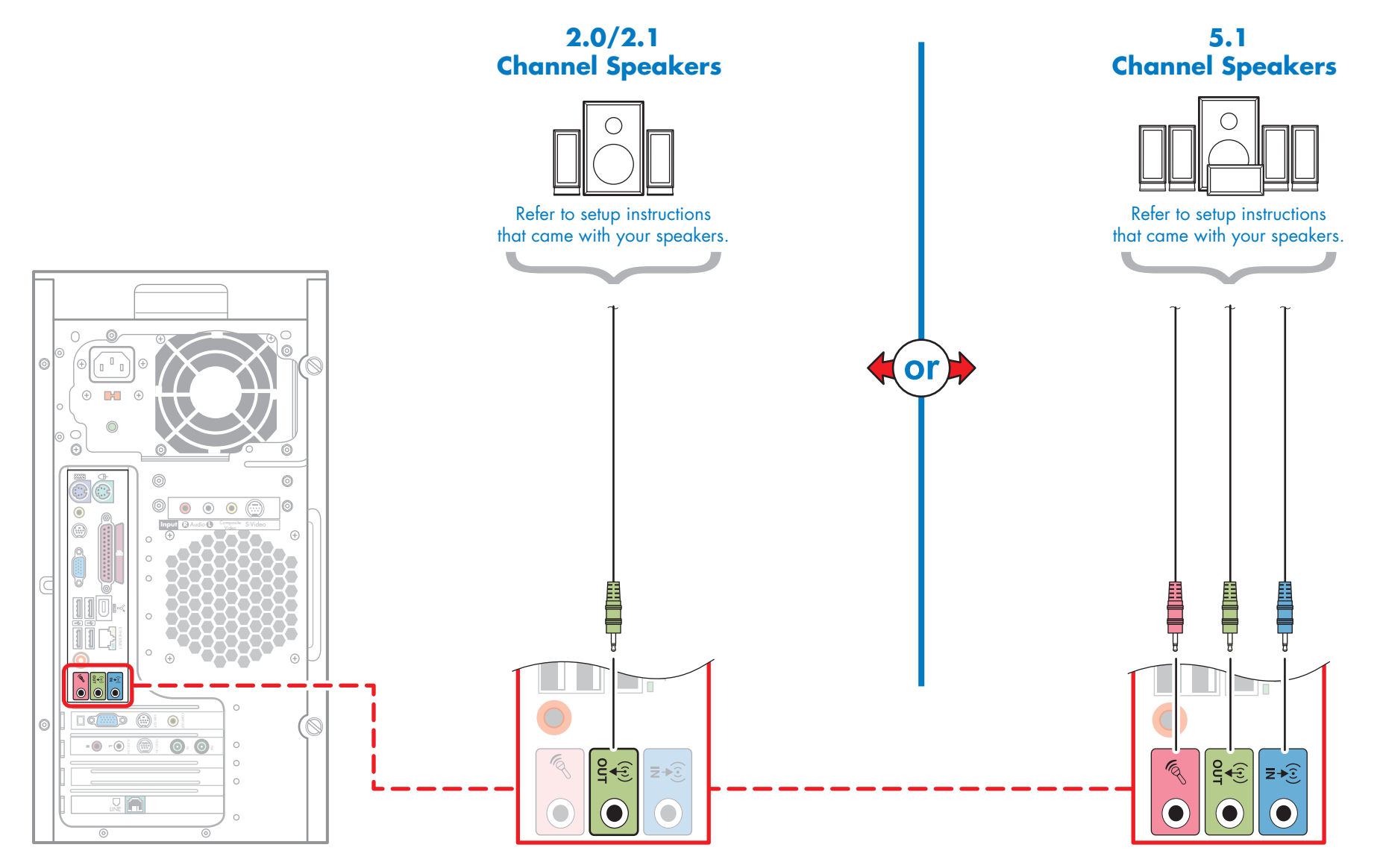

When you are done with audio, proceed to video.

### Audio – Home Stereo AV Receiver or TV Speakers

Select only one audio option, then proceed to video.

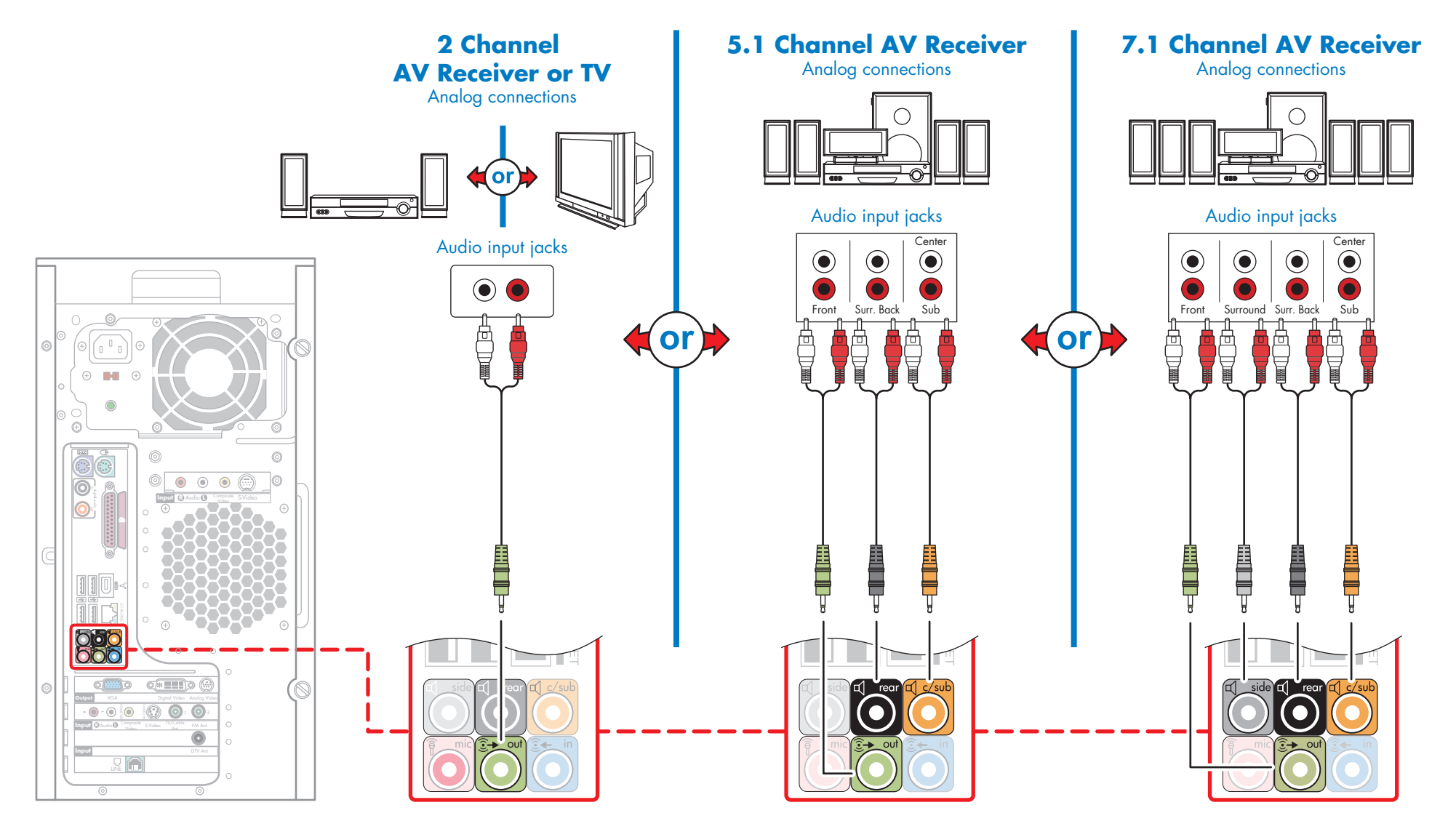

When you are done with audio, proceed to video.

### Audio – Home Stereo AV Receiver or TV Speakers

Select only one audio option, then proceed to video.

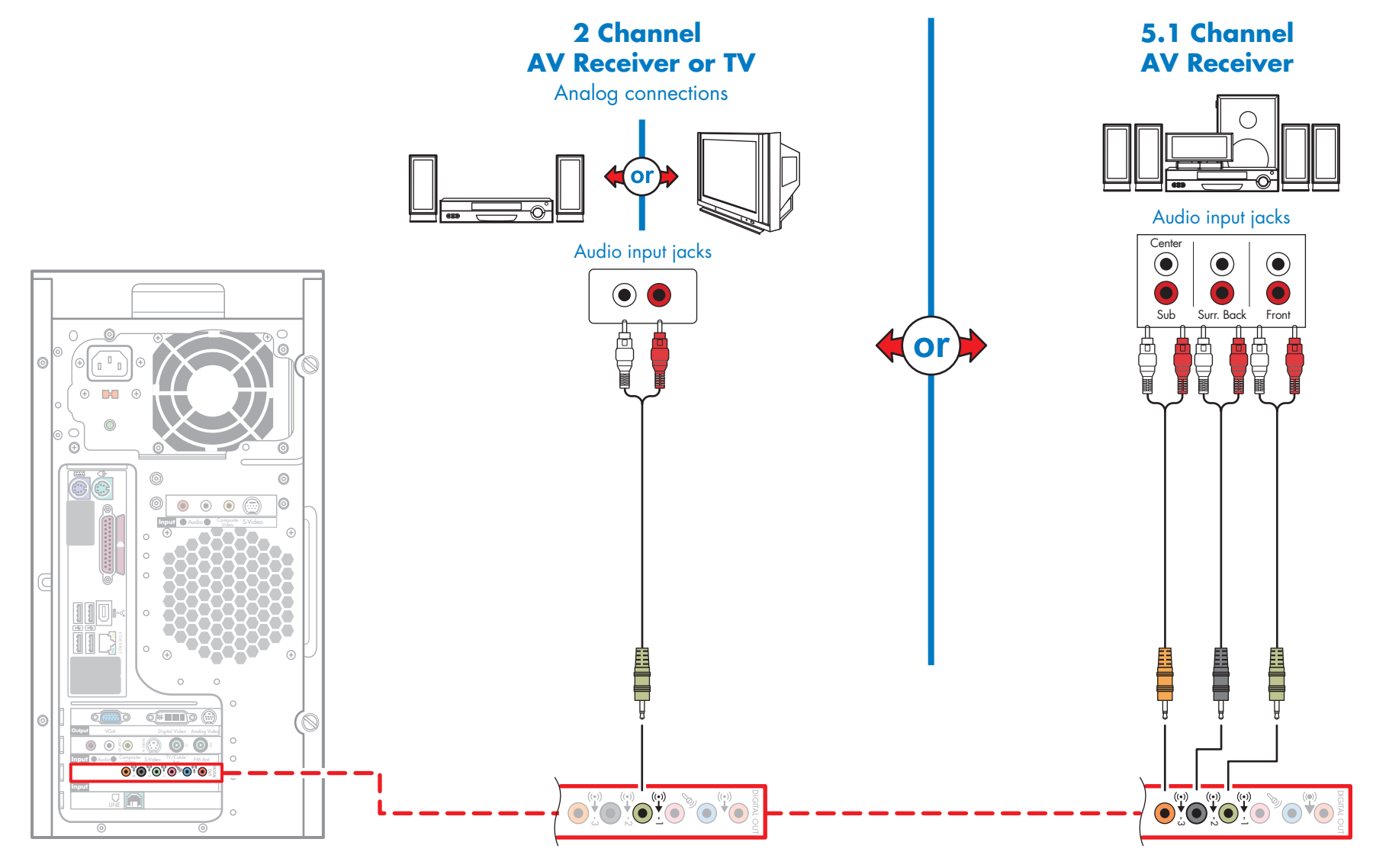

When you are done with audio, proceed to video.

### Audio – Home Stereo AV Receiver or TV Speakers

Select only one audio option, then proceed to video.

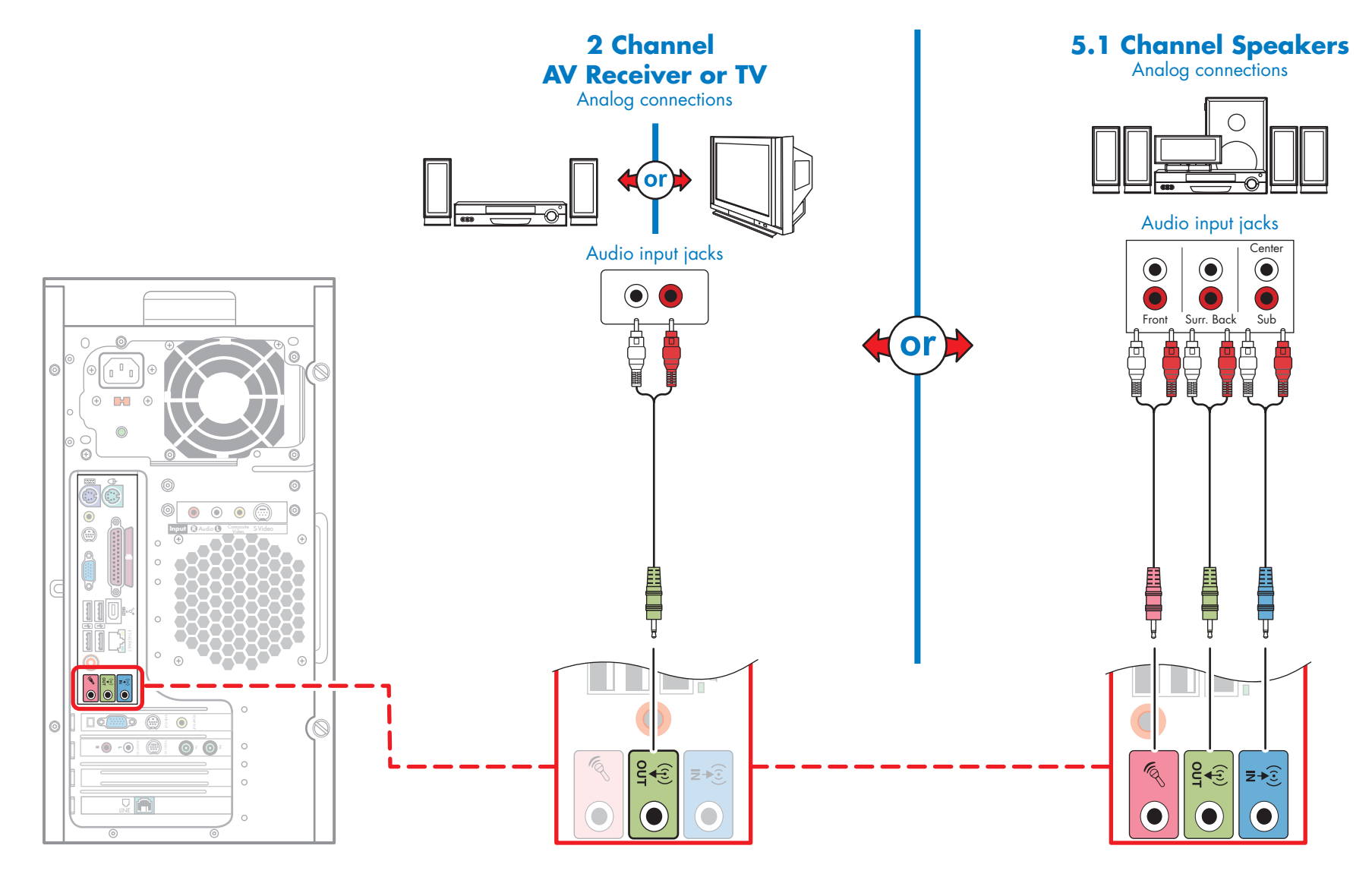

When you are done with audio, proceed to video.

### Audio – Home Stereo AV Receiver with Digital Audio Input

Select only one audio option, then proceed to video.

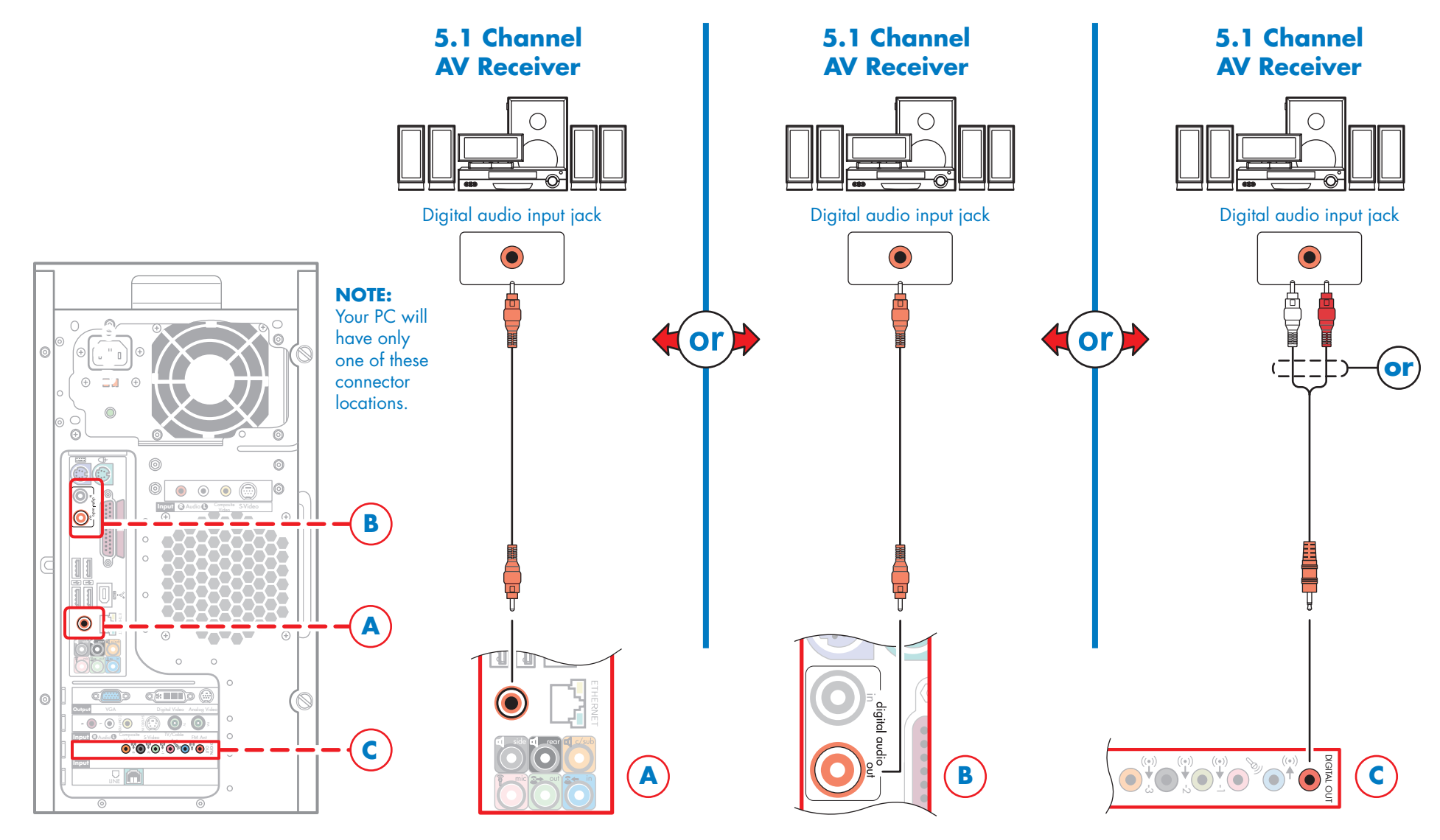

When you are done with audio, proceed to video.

### Video – Choose Your Configuration

#### 1 Choose your graphics card

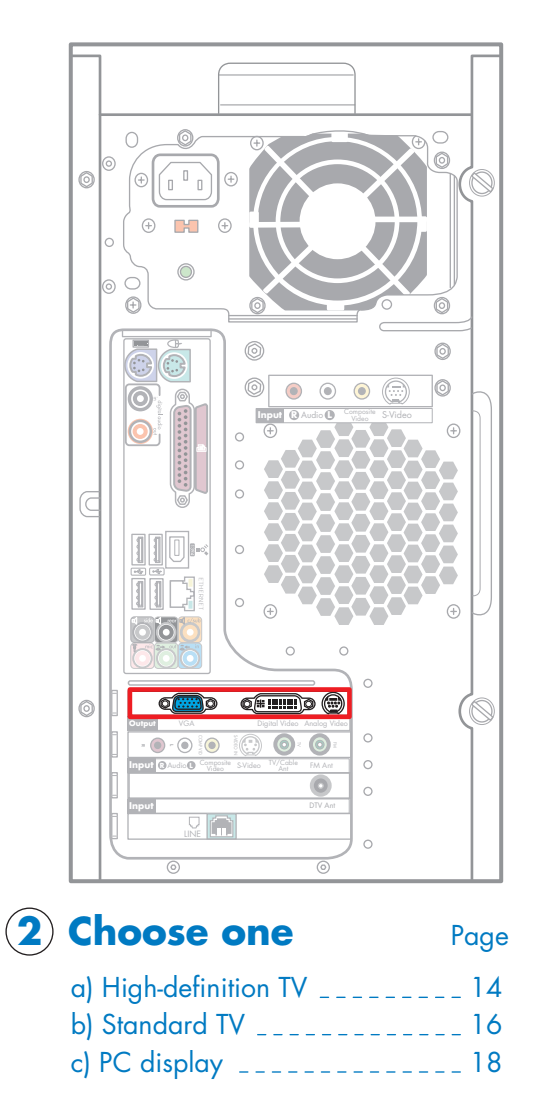

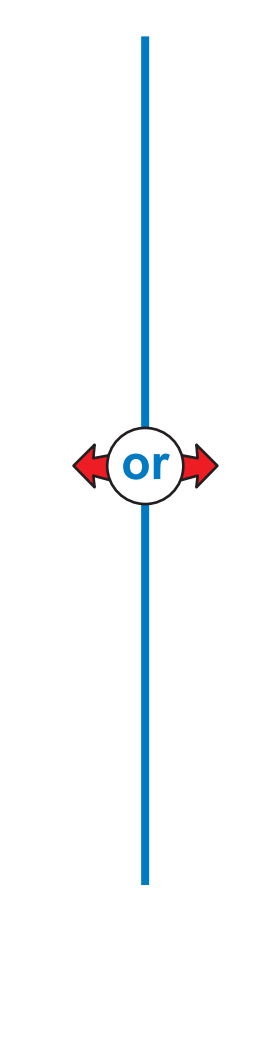

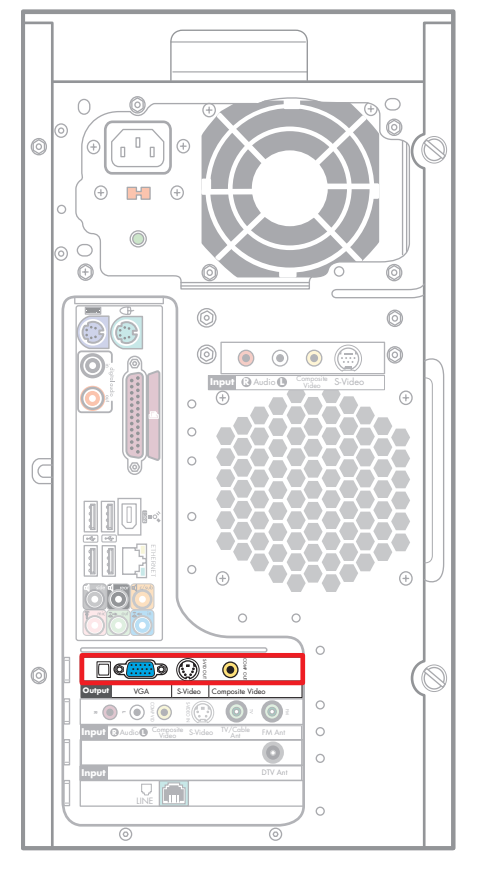

#### **Choose one**

Page

| a) High-definition TV | 15 |
|-----------------------|----|
| b) Standard TV        | 17 |
| c) PC display         | 18 |

### Video – High Definition TVs

Select only one video option, then proceed to TV signal sources.

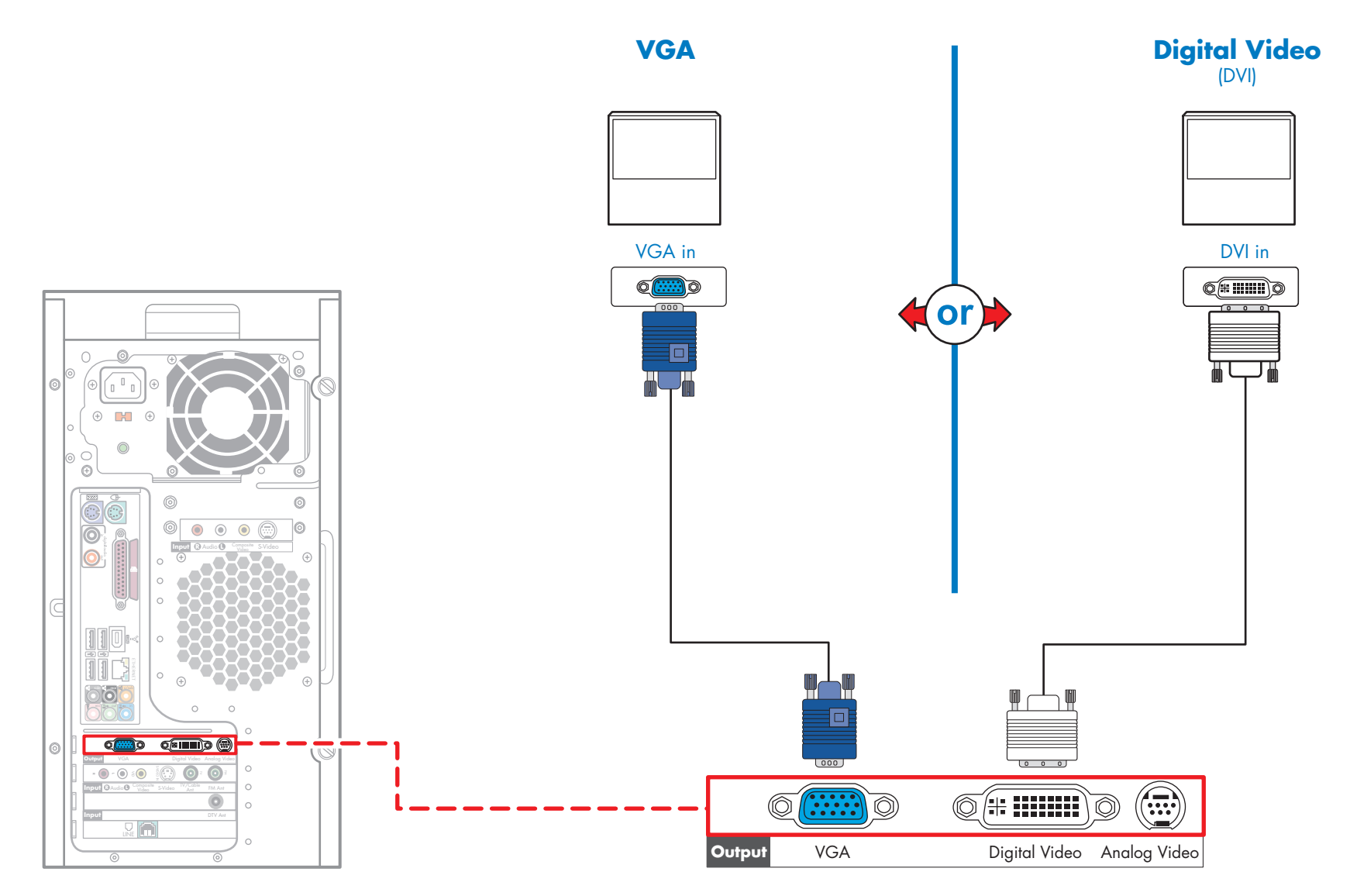

### Video – High-Definition TVs

Select only one video option, then proceed to TV signal sources.

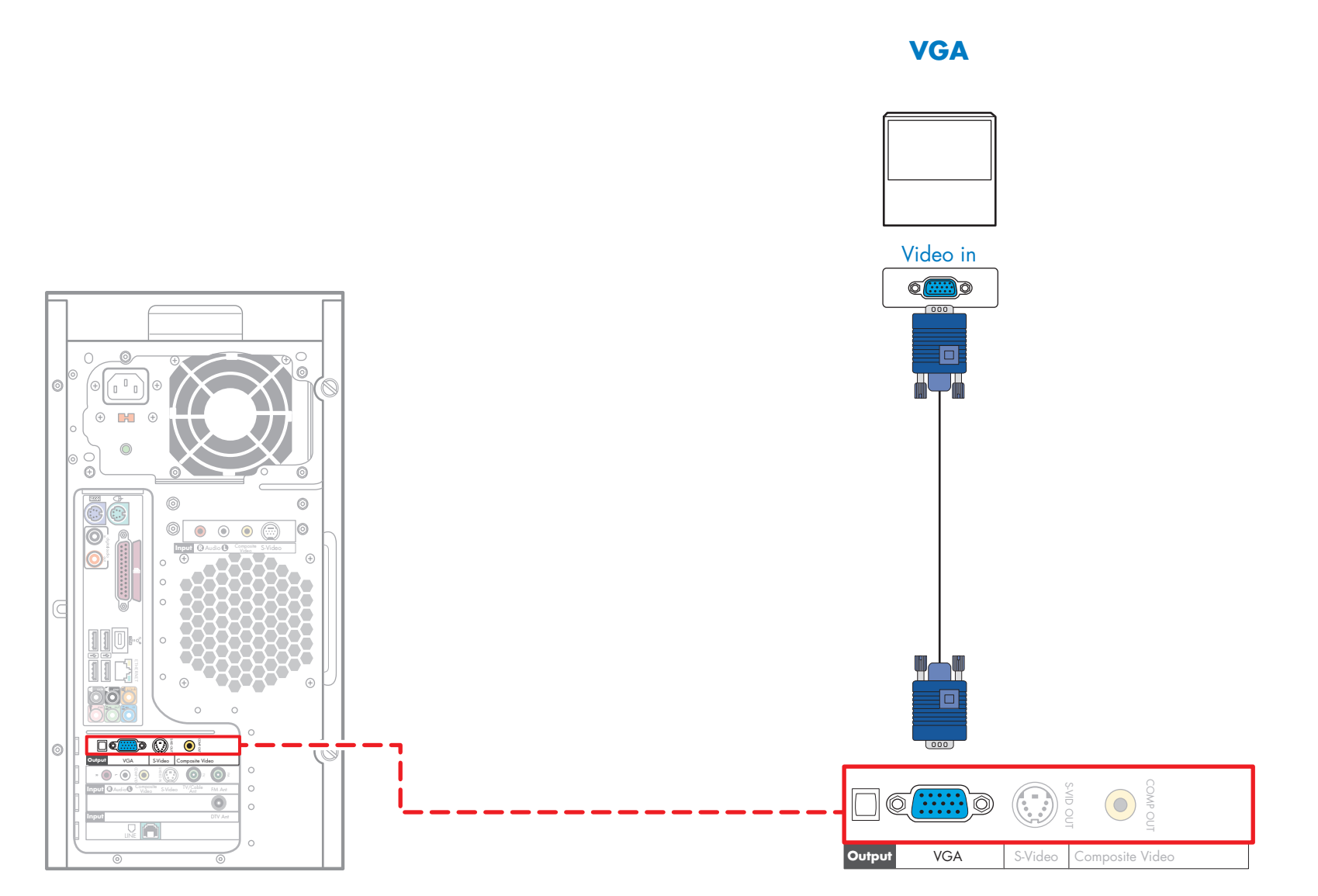

### Video – Standard TVs

Select only one video option, then proceed to TV signal sources.

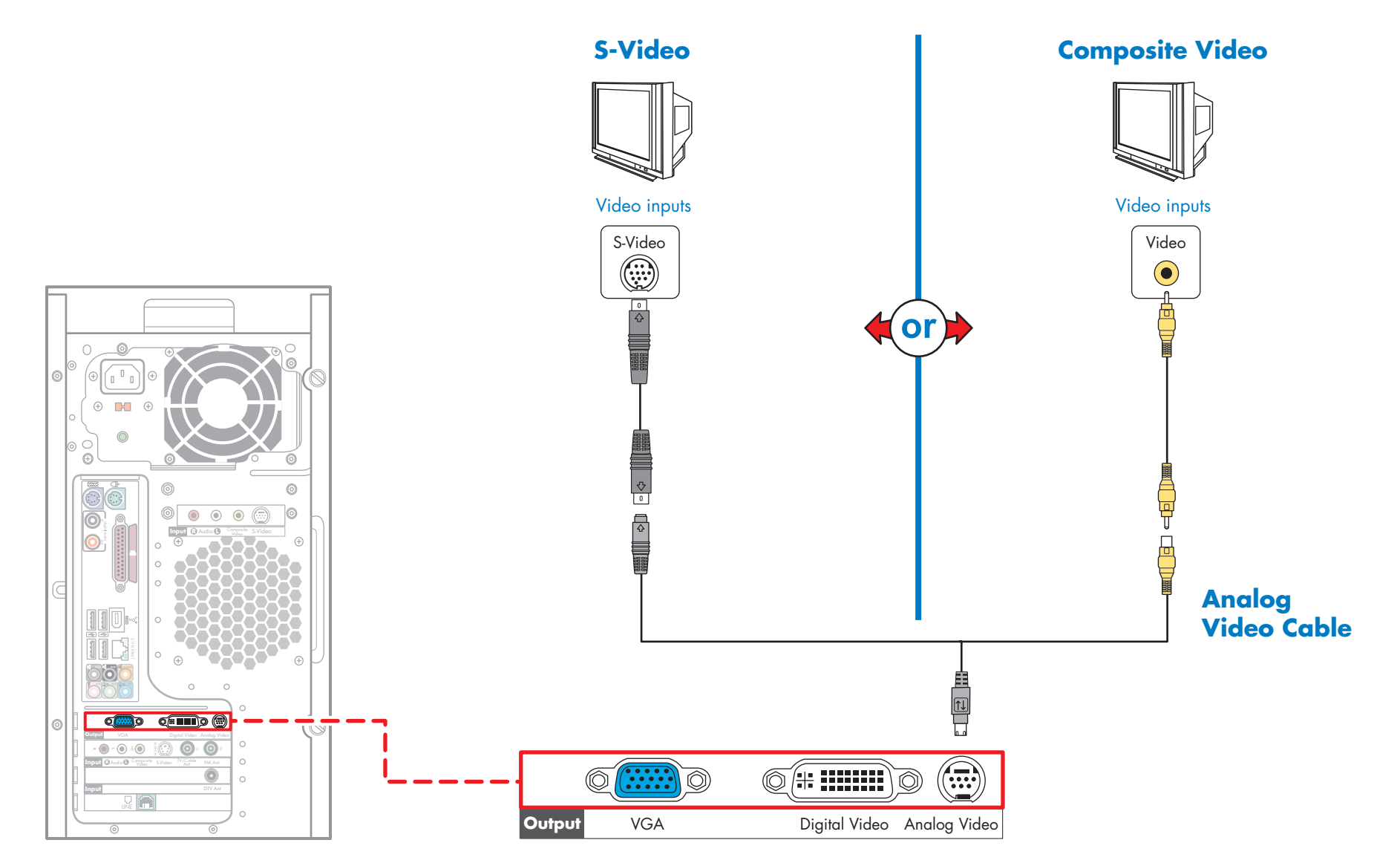

### Video – Standard TVs

Select only one video option, then proceed to TV signal sources.

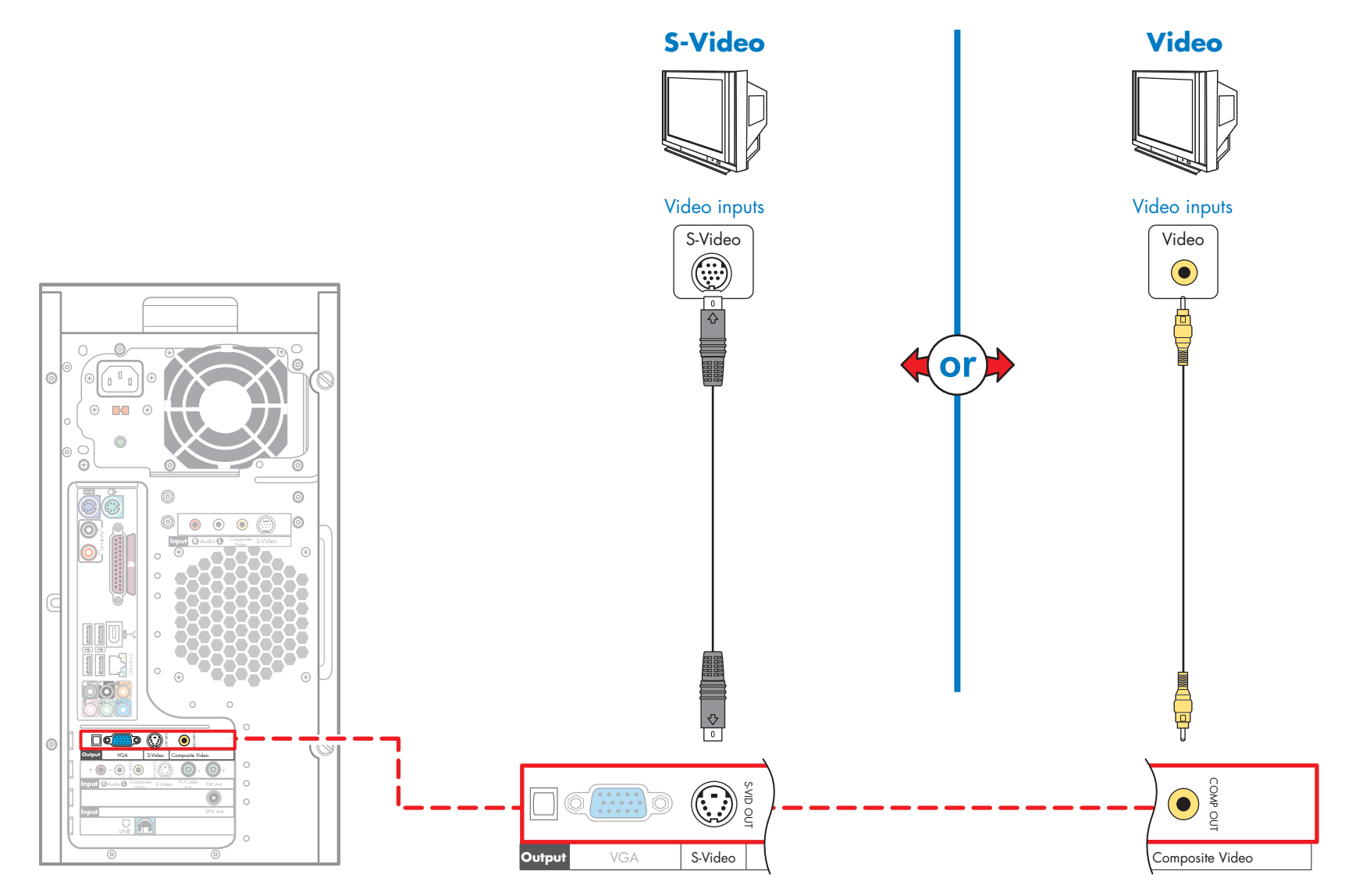

### Video — PC Displays

Select only one video option, then proceed to TV signal sources.

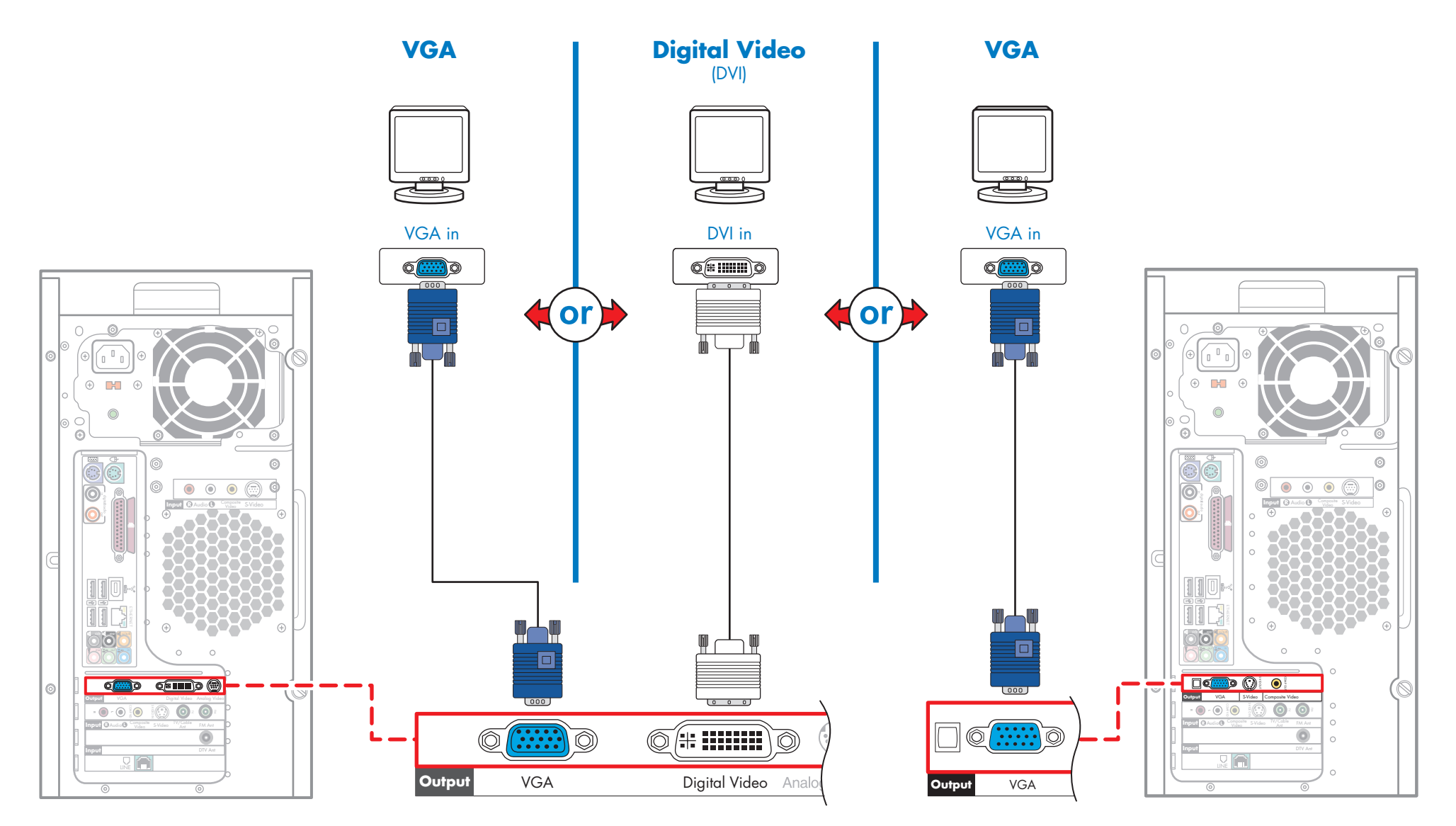

### **TV Signal Sources**

### **Choose your TV signal source:**

| 1. Analog Cable                                                                                           |    |
|----------------------------------------------------------------------------------------------------|----|
| 2. Analog Antenna                                                                                         |    |
| 3. Cable Box or Satellite Receiver                                                                        |    |
| Remote Control                                                                                            | 23 |
| <b>NOTE:</b> You must use the HP remote sensor and IR transmitter to us the remote control with your box. | e  |

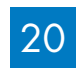

### TV Signal Sources – Analog Cable or Antenna

Connect TV signal to PC, then proceed to final setup.

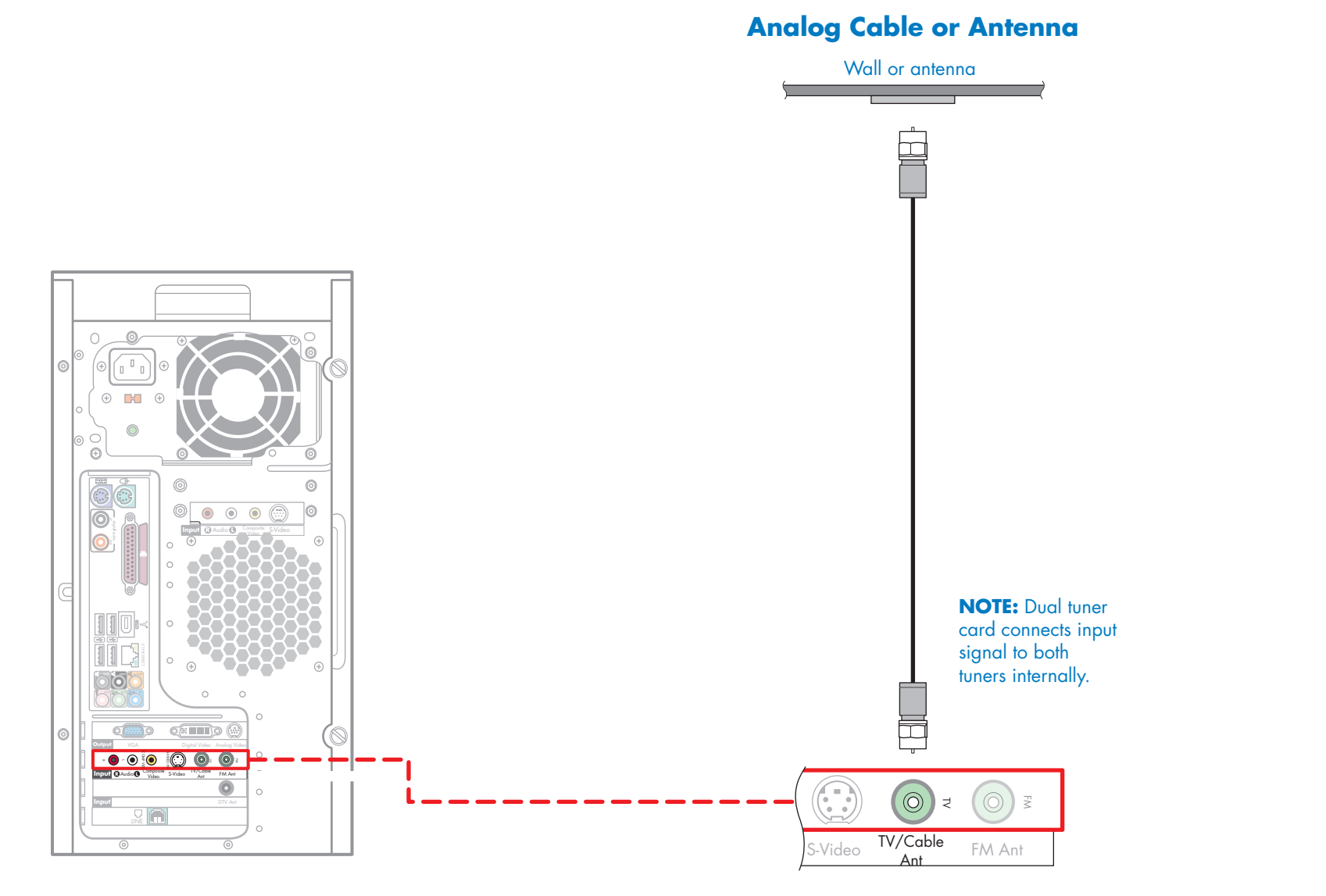

When you are done with TV signal, proceed to final setup.

### TV Signal Sources – Cable or Satellite Receiver – Step 1

Connect TV signal to PC, then proceed to step 2.

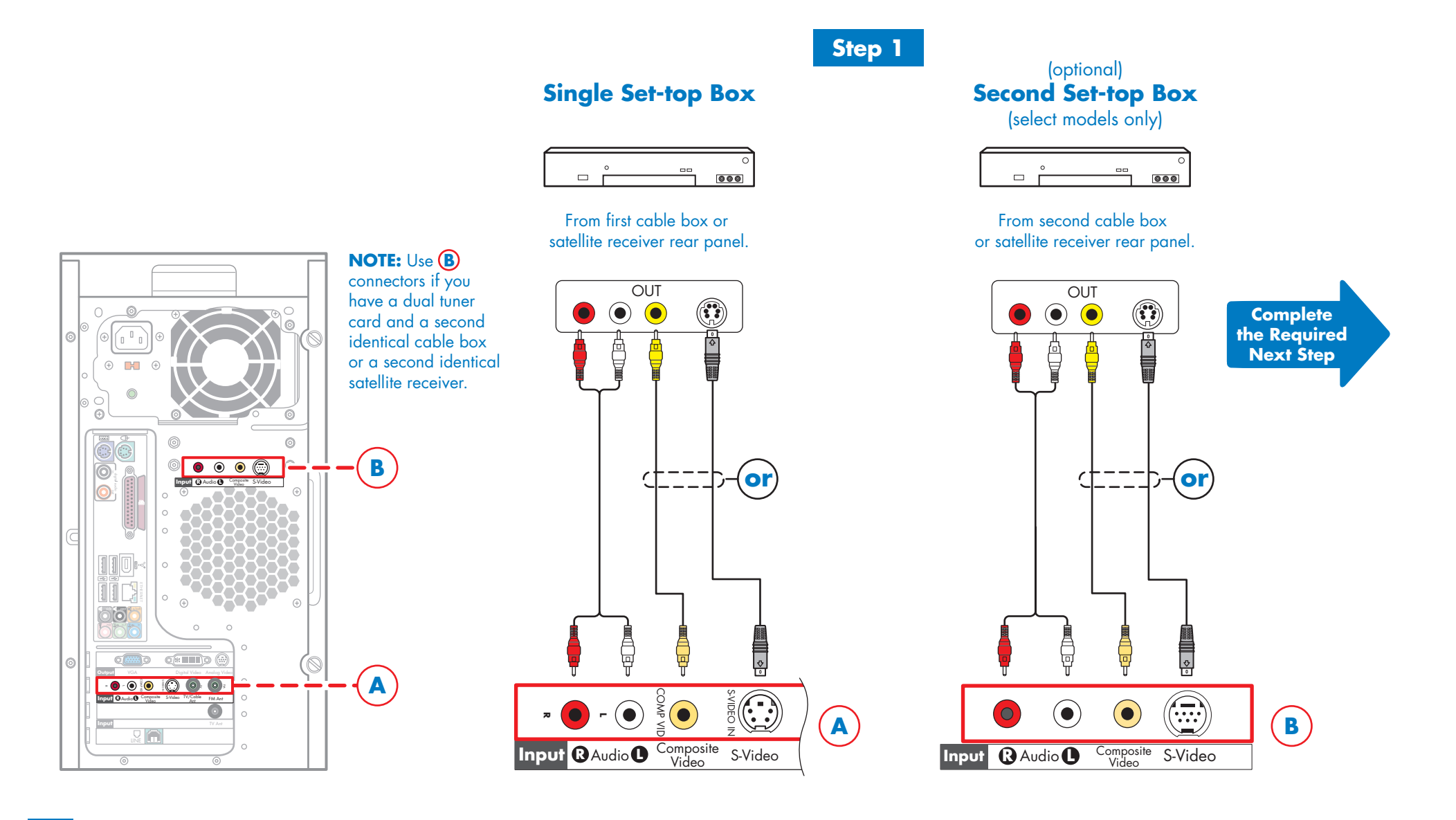

### TV Signal Sources – Cable or Satellite Receiver – Step 2

This step is required to use the remote control with a cable box or satellite receiver.

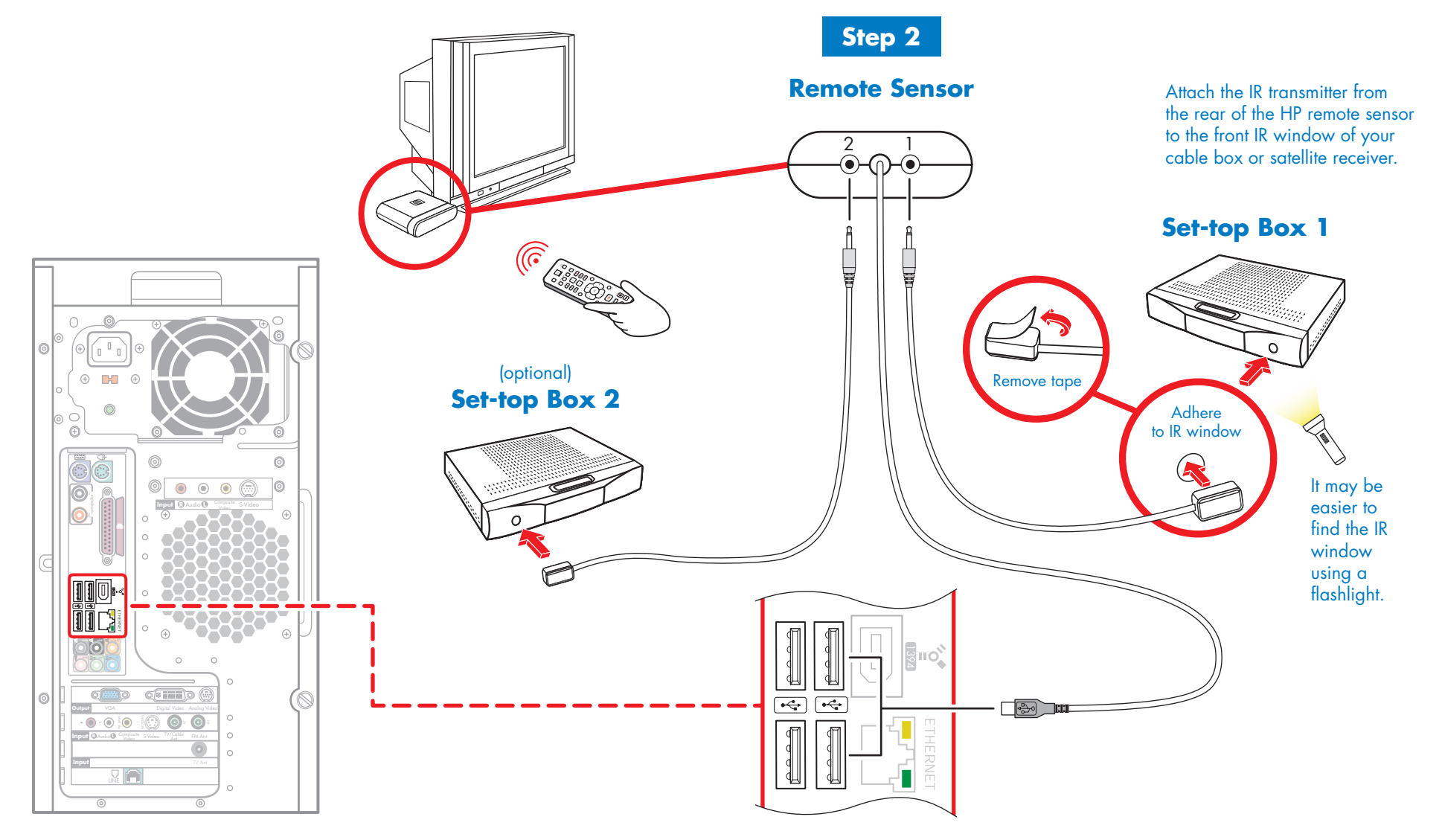

When you are done with TV signal, proceed to final setup.

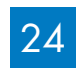

### **Final Setup – Internet Connection**

Select only one network option, then proceed to Power On.

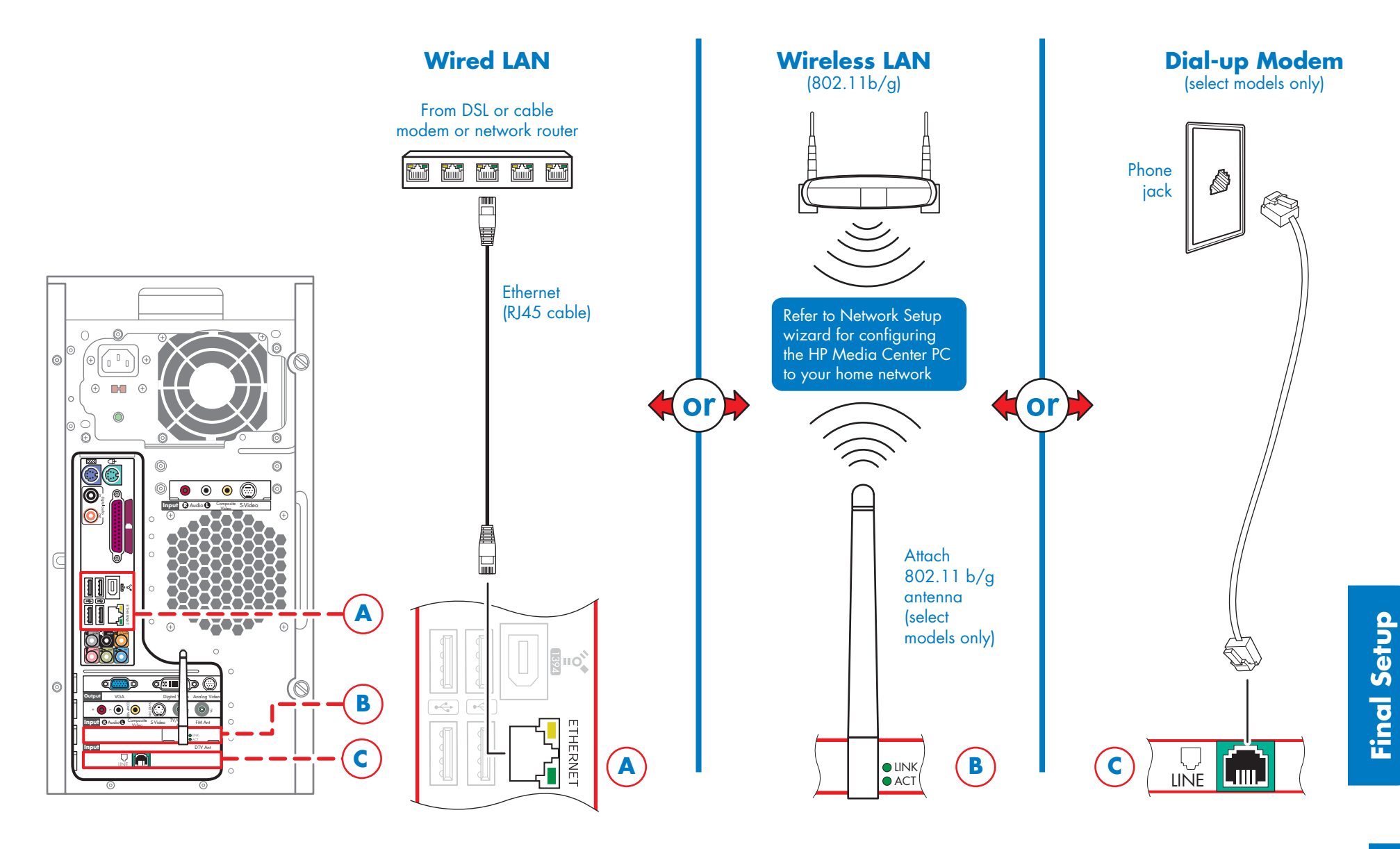

### Final Setup – Power On

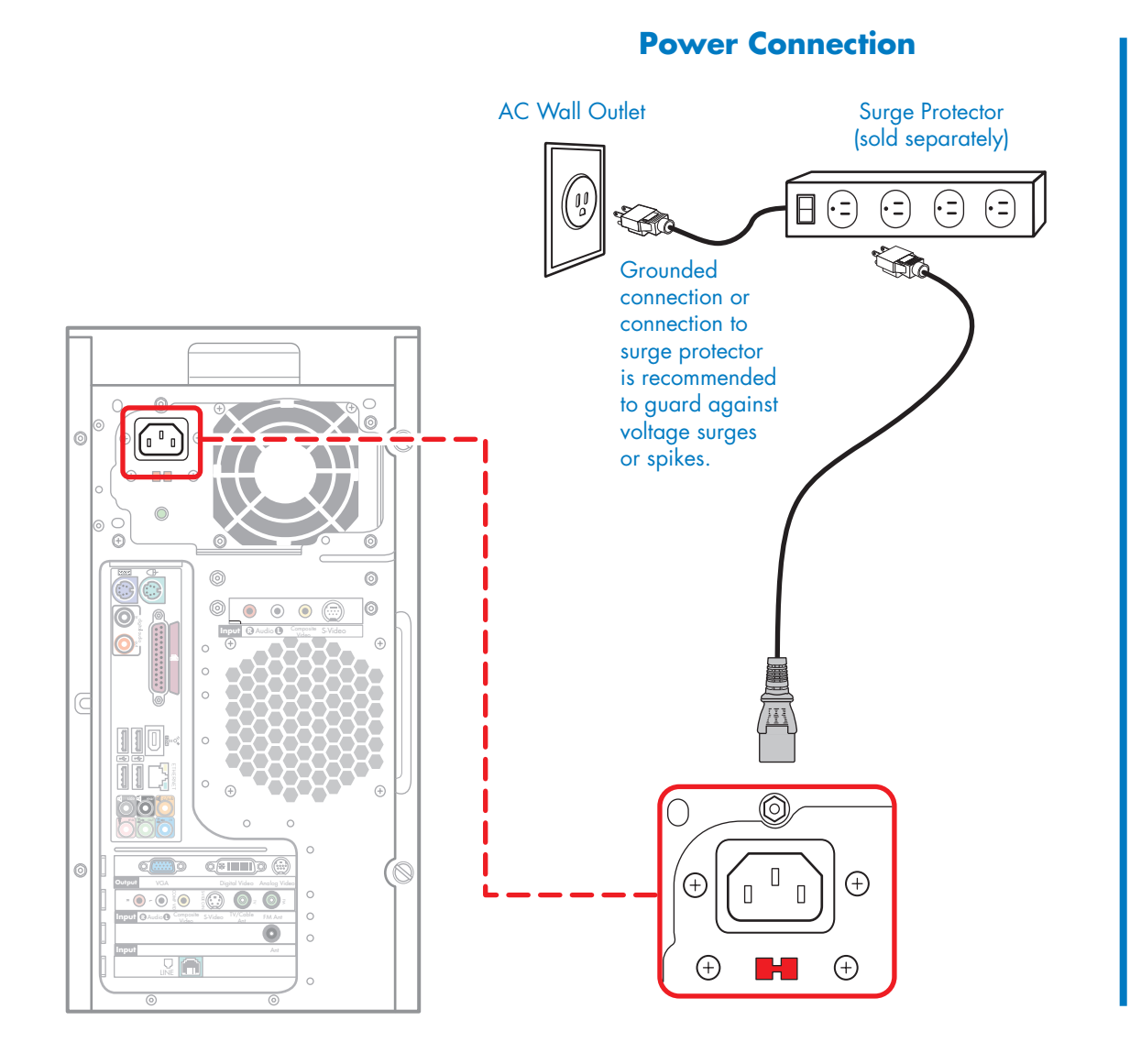

#### **Power On**

Turn on power in the order shown.

2

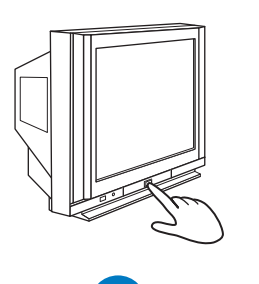

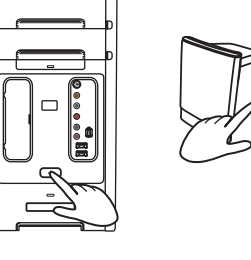

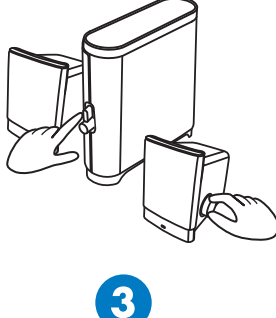

### Final Setup – Software Setup

#### When you first turn on your system:

- 1) Follow the onscreen instructions, and answer any questions.
- 2) When the Windows desktop appears, set up your Internet connection and verify that it's working by navigating to your Web home page.
- 3) Start Media Center by aiming your Media Center remote control at the remote sensor and pressing the green Start button.
- 4) The Media Center setup wizard starts and guides you through the initialization process.
- 5) If you have a high-definition digital tuner, the Digital TV wizard starts and guides you through the digital TV configuration process.
- 6) For instructions on configuring speaker and sound options, and configuring audio output, refer to the *Getting Started Guide* that came with your PC.
- 7) For further instructions on using your HP Media Center PC, refer to the Getting Started Guide, Software Guide, Warranty and Support Guide, and other documentation that came with your PC. You may also go to http://www.hp.com/support for more information.
- 8) Enjoy!

Copyright © 2006 Hewlett-Packard Development Company, L.P.

Printed in

www.hp.com

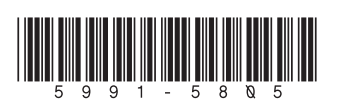